# EMconnect instructions for reporting feature

### Purpose: Generate targeted reports

The same process is used for generating each type of report, including Learning, Ratings, Actions vs Updates and Active vs Inactive reports

From the dashboard select **Reports** and choose the type of report to generate

| Ex∕on M⊚bil         |                                                          |
|---------------------|----------------------------------------------------------|
| ② Dashboard         |                                                          |
| App Analytics       | Report generation                                        |
| Reports             | Target Filter                                            |
| Learning Report     | Select v Nothing selected v                              |
| Ratings Report      | Language Brand                                           |
| Action vs Updates   | Nothing selected y Nothing selected y                    |
| Active vs Inactive  | Report content type Filter                               |
| 💄 User Management   | My Learning v Nothing selected v                         |
| + BW Customer Mgmt. | Report start date Report end                             |
| Programs Content    | mm/dd/yyyy mm/dd/yyyy                                    |
| Message Center      | User segmentation                                        |
| Home Screen Admin   | O Site Users     O EM employees     Reset     Run Report |
| r Help              |                                                          |
| (h                  | Data Export                                              |

#### Report generation options:

- The **Target** field contains a drop-down menu with options for County, City, State, Area, Territory and Branded Wholesaler
- The **Filter** field further refines the Target search. Note that you can choose All options listed, just one option, or multiple options
- In the Language and Brand fields, either one or both options can be selected (e.g., you can choose both Exxon and Mobil branded sites)
- The **Report content type** field specifies either a My Learning report or a Ratings report
- Once a report content type has been selected, the **Filter** field lists the content options (up to 12 selections can be included on the report)
- A date range (optional) can be chosen by using the **Report start date** and **Report end** fields
- Once a **User segmentation** type is specified, select **Run Report** to generate the report

# EMconnect instructions for reporting feature

### Purpose: Navigate the report interface

Depending on the selections chosen, reports can drill-down multiple levels

The content selections from the report generation page appear as a **Legend** at the top of report

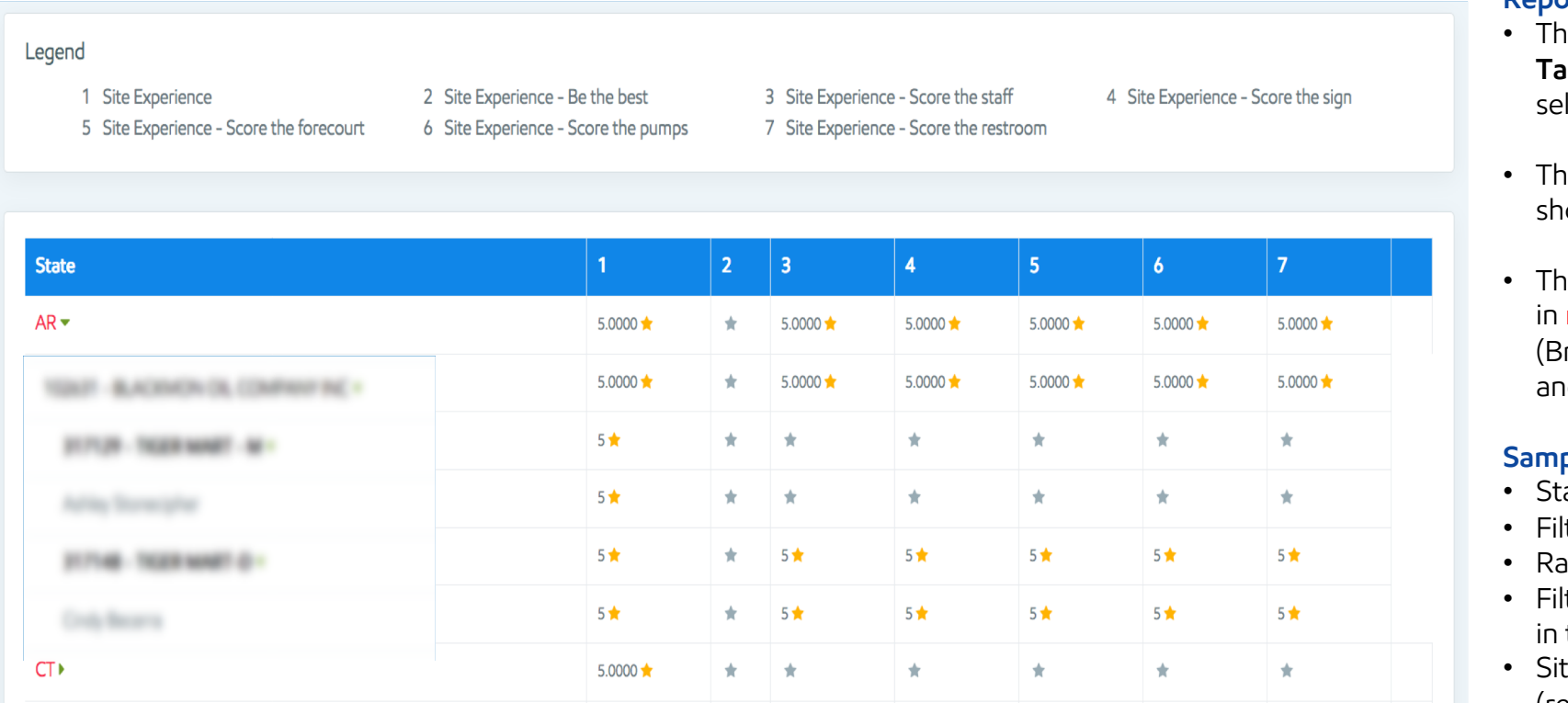

#### **Report description:**

- The Header row (wide blue band) displays the **Target** chosen and the **Report Content Type** selected
- The numbered columns refer to the selections shown in the Legend at the top of the report
- The top level selection (in this case State, shown in red) can be drilled down to customer level (Branded Wholesaler), site level (name of site), and finally user

### Sample report (left) generated by selecting:

- State as a Target
- Filter as All (results include all States)
- Ratings as the Report content type
- Filter as all 7 Site Experience activities (displayed in the Legend)
- Site Users chosen as the user segmentation (results include site-level employees)

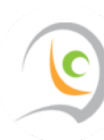

# EMconnect instructions for reporting feature

## Purpose: Extract saved reports from main selection screen

Previously generated saved reports are listed for exporting to a .CSV file

| My Learning                       |                 | ~             | Nothing selected    |       | 4            |
|-----------------------------------|-----------------|---------------|---------------------|-------|--------------|
| Report start date                 |                 | R             | eport end           |       |              |
| mm/dd/yyyy                        |                 |               | mm/dd/yyyy          |       |              |
| User segmentation                 |                 |               |                     |       |              |
| O Site Users O B                  | W Users O EM er | mployees      |                     | Reset | Run Report   |
|                                   |                 |               |                     |       |              |
| Data Export<br>Export data to CSV |                 |               |                     |       |              |
| Report target                     |                 | Target filter | Report date         |       |              |
| completion_ReportSep 19, 2        | 018             | rating        | 2018-09-19 12:28:31 |       | Download CSV |
| completion_ReportSep 19, 2        | 018             | elearning     | 2018-09-19 12:51:04 | Ļ     | Download CSV |
| completion_ReportSep 19, 2        | 018             | elearning     | 2018-09-19 12:51:48 | }     | Download CSV |
| completion_ReportSep 19, 2        | 018             | elearning     | 2018-09-19 12:55:25 | ;     | Download CSV |
| completion_ReportSep 20, 2        | 018             | elearning     | 2018-09-20 16:22:09 | )     | Download CSV |

#### Data Export:

• Previously run reports are saved in a list located below the report generation options

#### In the Report target column:

- All saved reports are listed in red
- Select from this list to re-open and view a saved report
- Once selected, a download link will become available for exporting a .CSV version of the file

#### In the Target filter column:

• The report type (e.g., Ratings, Actions, etc.) is displayed

#### In the Report date column:

• Reports are listed by the date and time that the original report was generated

**Hint:** Rename the exported .CSV files when downloading multiple reports to make it easier to keep track of different report types

## **E**‰onMobil

### Purpose: Review the Learning report

Completion of learning activities can be tracked as a percentage

#### Learning activity completion report:

- Branded Wholesalers can view overall results from their sites, or drill-down to individual user results
- The completion report applies to training content only
- Partially completed learning activities (represented by an orange checkmark in EMconnect) are not displayed in the completion report
- Users that have completed learning activities offline must reconnect to WiFi to upload their completion status

#### Sample report shows:

- Site name on the first row, with the percent completion of each learning activity
- **Example:** for the Be the best activity (column 1), the 90% represents the 9 out of 10 users listed (from that site) that completed the activity
- Each user's percent completion of all the activities selected is shown in the last column labelled as %
- **Example:** the first user completed all 7 learning activities (represented by a green checkmark in each of the 7 columns) resulting in 100% completion

| Legend | d                  |                   |     |     |                     |              |     |     |       |
|--------|--------------------|-------------------|-----|-----|---------------------|--------------|-----|-----|-------|
| #      | Training Program   |                   |     |     |                     |              |     |     |       |
| 1      | Be the best        | Be the best 5     |     |     | SCORE the forecourt |              |     |     |       |
| 2      | SCORE the staff    | SCORE the staff 6 |     |     | SCC                 | ORE the pur  | ıps |     |       |
| 3      | SCORE the restroom |                   |     | 7   | Give                | e us feedbac | k   |     |       |
| 4      | SCORE the sign     |                   |     |     |                     |              |     |     |       |
|        |                    |                   |     |     |                     |              |     |     |       |
| Cito   |                    | 1                 | 2   | 2   | 4                   | E            | 4   | 7   | 0/    |
| Site   |                    | 90%               | 80% | 60% | 4                   | 60%          | 50% | 70% | %     |
|        |                    |                   |     |     |                     | 4            |     | 4   | 100%  |
|        |                    | ~                 | ·   |     | ·                   |              |     |     | 71%   |
|        |                    | · ·               | ·   |     | ·                   | •            |     | •   | 57%   |
|        |                    | *<br>             | •   | •   | •                   |              |     |     | 1/10/ |
|        |                    | •<br>•            |     |     |                     |              |     | •   | 1470  |
|        |                    | •                 | •   | •   |                     |              |     |     | 4270  |
|        |                    | ~                 | ~   | *   | ~                   | ~            | ~   | ~   | 100%  |
|        |                    | *                 | *   |     | *                   | *            | *   | *   | 85%   |
|        |                    |                   |     |     |                     |              |     |     | 0%    |
|        |                    | ~                 | *   | *   | *                   | ×            | *   | *   | 100%  |
|        |                    | ×                 | ×   | ¥   | ×                   | ¥            | ×   | ¥   | 100%  |

## **E**‰onMobil

## Purpose: Review the Ratings report

Content ratings can be tracked

### Content ratings report:

- Branded Wholesalers can view overall results from their sites, or drill-down to individual user results
- A 5-star rating scale is used for all content
- Content that has not been rated will show up as blank and is not included in calculation of average results

#### Sample report shows:

- State average results in the first row (to 4 decimal places)
- Branded Wholesaler average results in the second row
- Site results in the third row
- User results in the fourth row

| Legend 1 Site Experience 2 Site Experience - Be the best 3 Site Experience - Score the staff 4 Site Experience - Score the sign 5 Site Experience - Score the forecourt 6 Site Experience - Score the pumps 7 Site Experience - Score the restroom |  |          |   |          |          |          |          | core the sign |
|----------------------------------------------------------------------------------------------------|--|----------|---|----------|----------|----------|----------|---------------|
| State                                                                                                    |  | 1        | 2 | 3        | 4        | 5        | 6        | 7             |
| AR▼                                                                                                    |  | 5.0000 ★ | * | 5.0000 ★ | 5.0000 ★ | 5.0000 📌 | 5.0000 ★ | 5.0000 📌      |
| TRA ALCORN IS COMPANY                                                                                                    |  | 5.0000 ★ | * | 5.0000 ★ | 5.0000 ★ | 5.0000 ★ | 5.0000 ★ | 5.0000 📩      |
| 173-103ME-4                                                                                                    |  | 5 🕇      | * | *        | *        | *        | *        | *             |
|                                                                                                    |  | 5 🕇      | * | *        | *        | *        | *        | *             |
| 174-103ME10-                                                                                                    |  | 5 🕇      | * | 5 🛨      | 5 🕇      | 5 🕇      | 5 🕇      | 5 🗙           |
|                                                                                                    |  | 5 🕇      | * | 5 🛨      | 5 🕇      | 5 🕇      | 5 🕇      | 5 🛨           |
| CT)                                                                                                    |  | 5.0000 🛨 | * | *        | *        | *        | *        | *             |

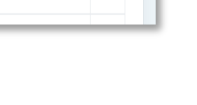

## **E**xonMobil

### Purpose: Review the Action vs Updates report

User engagement on messages within EMconnect can be tracked

#### Action vs Updates report:

- In the Report content type field, Push Notification or Update Notification can be selected for specific results
- The Sent column represents the number of messages sent out (to active users), while the Opened column tracks the number of messages that have been viewed by users (by going into the Message Center of EMconnect)
- Notifications and updates in the Message Center of EMconnect include an actionable check box for users to select once they have read the message
- The Clicked column displays how many of these actionable check boxes have been selected

#### Sample report shows:

- In the fourth row, 11 messages were viewed out of the possible 15 users registered to that Branded Wholesaler, resulting in an Open % of 73%
- Out of the 11 messages viewed, 10 users clicked the actionable check box, resulting in a 90% Click Action %

| Notification Type Campaign Name   |        |                 | Start Dat | te         |        | End Date |         |                |  |  |
|-----------------------------------|--------|-----------------|-----------|------------|--------|----------|---------|----------------|--|--|
| PUSH Notification PUSH Campaign 1 |        | PUSH Campaign 1 | ~         | dd/mm/yyyy |        |          | dd/mm/y | dd/mm/yyyy     |  |  |
| UPDATE Notification               |        |                 |           |            |        |          |         |                |  |  |
| arget                             |        |                 |           | Filter     |        |          |         |                |  |  |
| Sales area                        |        |                 | ~         | Select     |        |          |         |                |  |  |
|                                   |        |                 |           |            |        |          |         |                |  |  |
|                                   |        |                 |           |            |        |          |         |                |  |  |
|                                   |        |                 |           |            |        | I        | Reset   | Run Report     |  |  |
|                                   |        |                 |           |            |        |          |         |                |  |  |
| Date                              | Target |                 |           | Sent       | Opened | Open %   | Clicked | Click Action % |  |  |
|                                   |        |                 |           | 227        | 144    | 63 %     | 45      | 24 %           |  |  |
|                                   |        |                 |           | 227        | 144    | 63 %     | 45      | 24 %           |  |  |
|                                   |        |                 |           | 25         | 20     | 80 %     | 20      | 100 %          |  |  |
|                                   |        |                 | <         | 15         | 11     | 73 %     | 10      | 90 %           |  |  |
|                                   |        |                 |           | 11         | 10     | 90 %     | 10      | 100 %          |  |  |
|                                   |        |                 |           | 43         | 27     | 62 %     | 21      | 77 %           |  |  |
|                                   |        |                 |           | 57         | 37     | 64 %     | 30      | 81 %           |  |  |
|                                   |        |                 |           | 76         | 10     | 13 %     | 10      | 100 %          |  |  |
|                                   |        |                 |           | 451        | 123    | 27 %     | 77      | 62 %           |  |  |
|                                   |        |                 |           | 224        | 201    | 90 %     | 199     | 99 %           |  |  |
|                                   |        |                 |           | 224        |        |          |         |                |  |  |

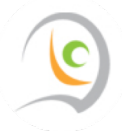

### Purpose: Review the Active vs Inactive report

User activity can be tracked

#### Active vs Inactive report:

- Displays a site overview
- Sites without a registered EMconnect user will be classified as inactive
- Users can be displayed by drilling down from the site view
- Job roles are displayed beside the user name
- Can be used to easily find sites that do not have a site manager registered with EMconnect

#### Sample report shows:

- Active users are those that have logged in or used EMconnect in the last 45 days
- Inactive users are those that have not logged in or used EMconnect in last 45 days
- Users who have been de-activated are shown as Inactive

| Customer | Active | Inactive |
|----------|--------|----------|
|          | •      |          |
|          | •      |          |
|          | •      |          |
|          | •      |          |
|          |        | •        |
|          |        | •        |
|          |        |          |
|          |        |          |
|          |        |          |
|          |        |          |
|          |        |          |
|          | •      | •        |
|          | •      |          |
|          | •      |          |
|          | •      |          |
|          | •      |          |
|          |        | •        |
|          |        | •        |
|          | •      |          |
|          |        | •        |
|          | •      |          |
|          | •      |          |
|          | •      |          |

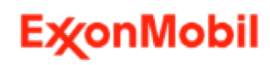